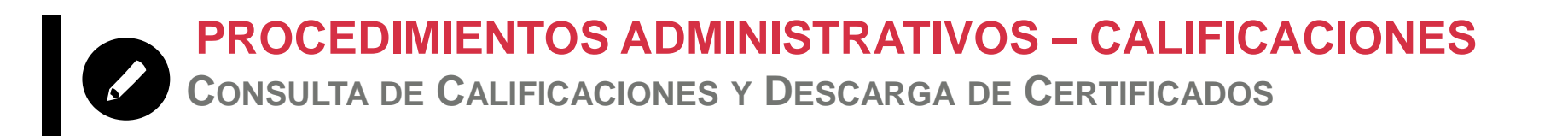

# CALIFICACIONES

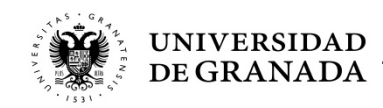

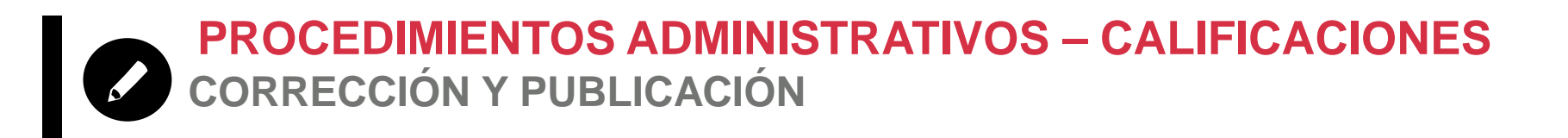

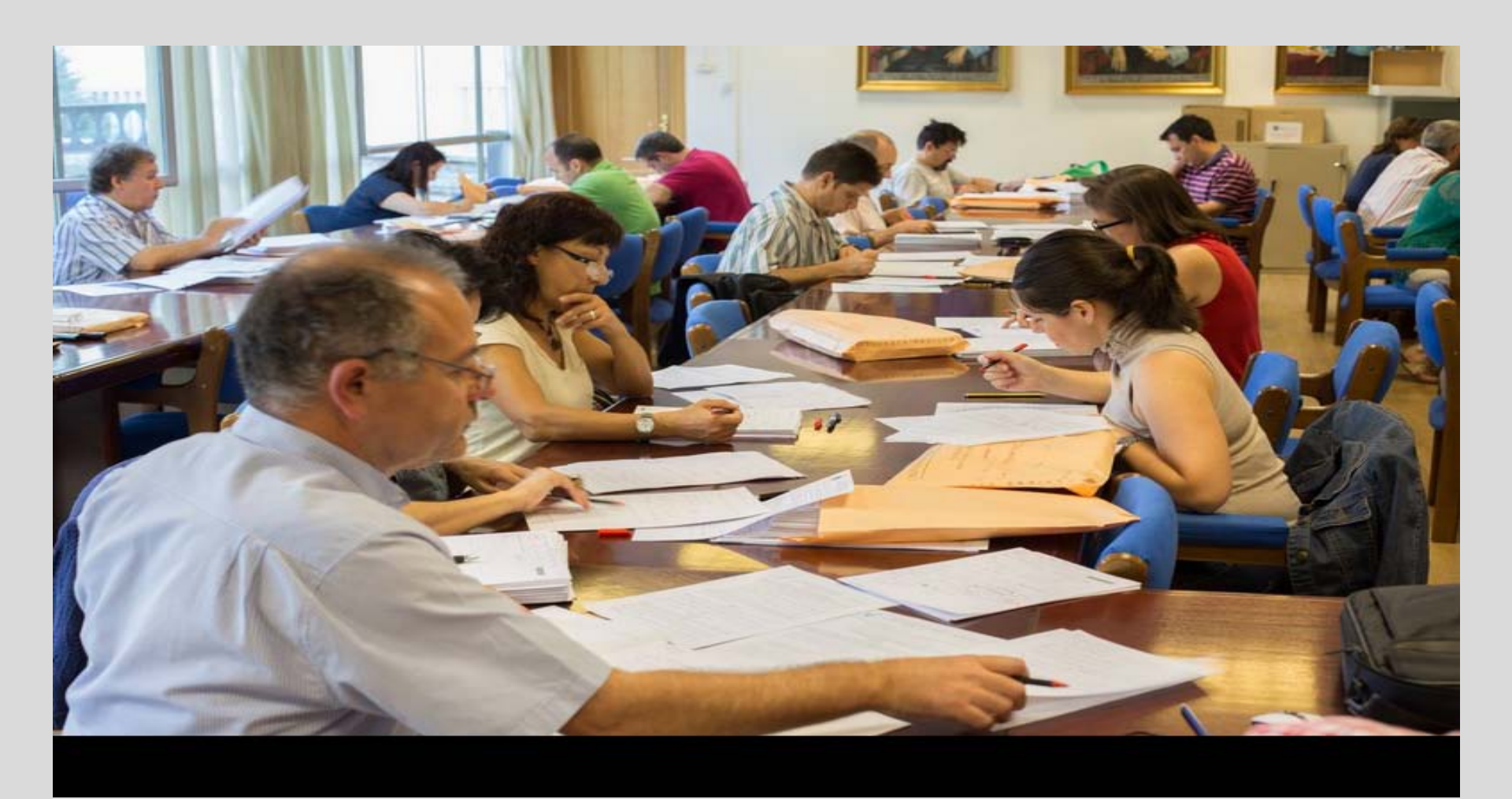

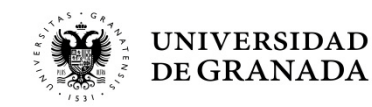

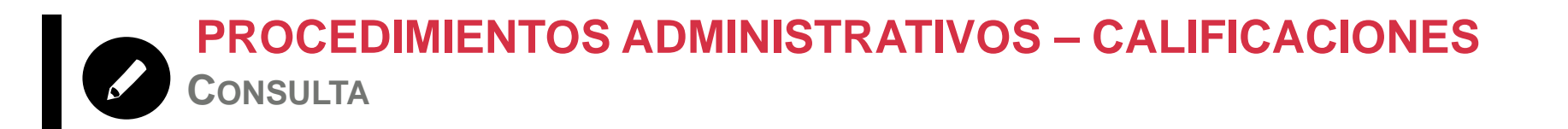

- La calificaciones se podrán consultar a través del portal WEB del Servicio de Alumnos, en la opción CONSULTA DE NOTAS
- Para aquellos que hayan obtenido la calificación de APTO, se les remitirá al correo electrónico que indicaron, un mensaje con la dirección del Portal de Notificaciones de la Universidad de Granada (HERMES) para que puedan descargarse la papeleta de calificaciones firmada digitalmente.

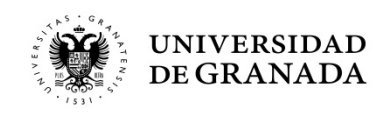

UNIVERSIDAD DE GRANADA PEVAU y Pruebas de Admisión CONVOCATORIA Ordinaria - 2019

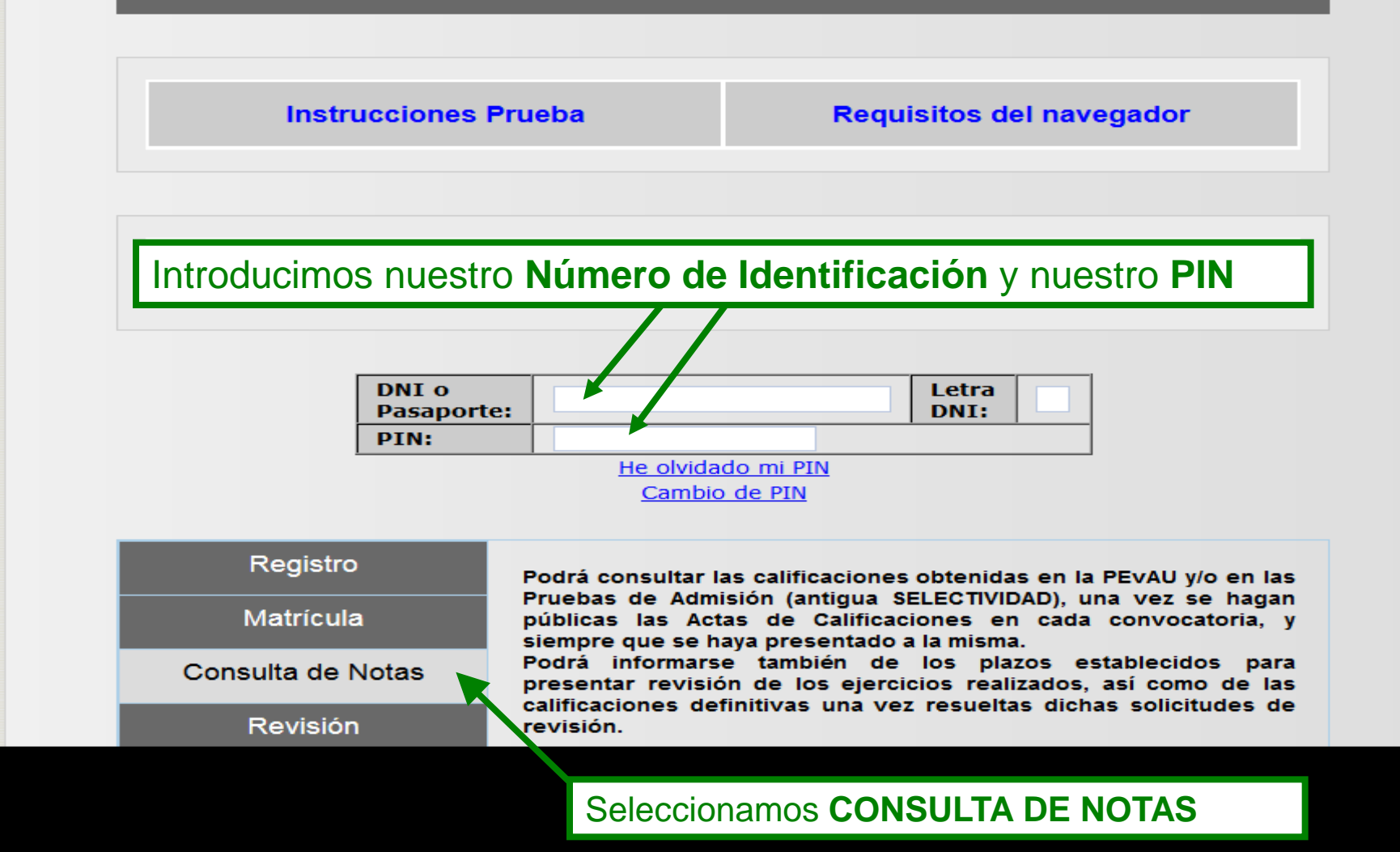

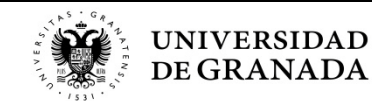

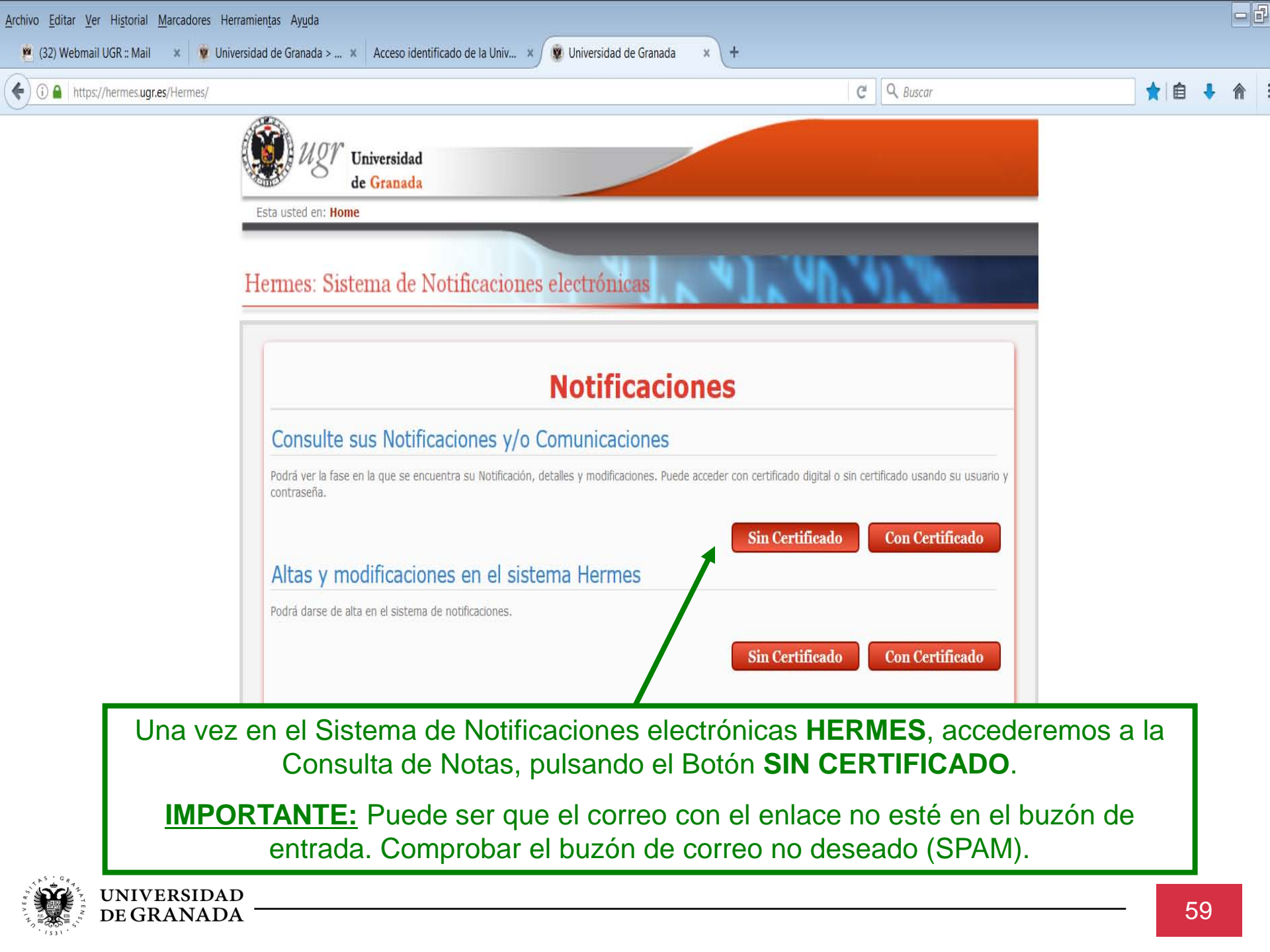

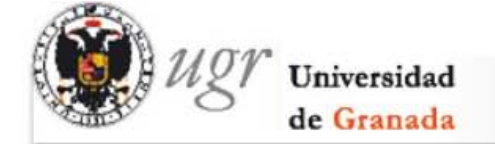

Esta usted en: Home

# Hermes: Sistema de Notificaciones electrónicas

# Autenticación del usuario

Datos de Verificación para buscar las notificaciones/comunicaciones asociadas

- · Puede entrar con certificado digital, usuario y contraseña de acceso identificado o NIF(con letra) y su clave asociada
- En caso de no acordarse de la contraseña puede acceder a recuperar contraseña

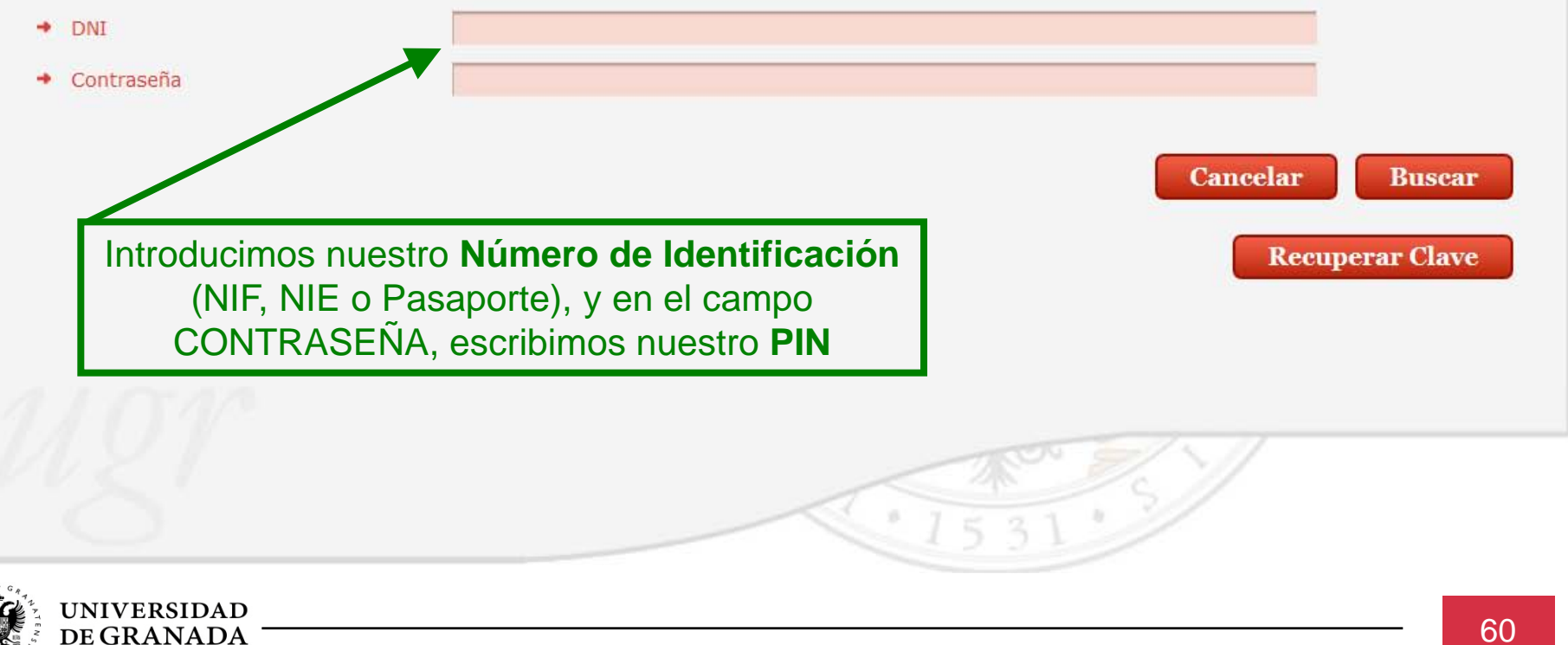

# Hermes: Sistema de Notificaciones electrónicas

**DE GRANADA** 

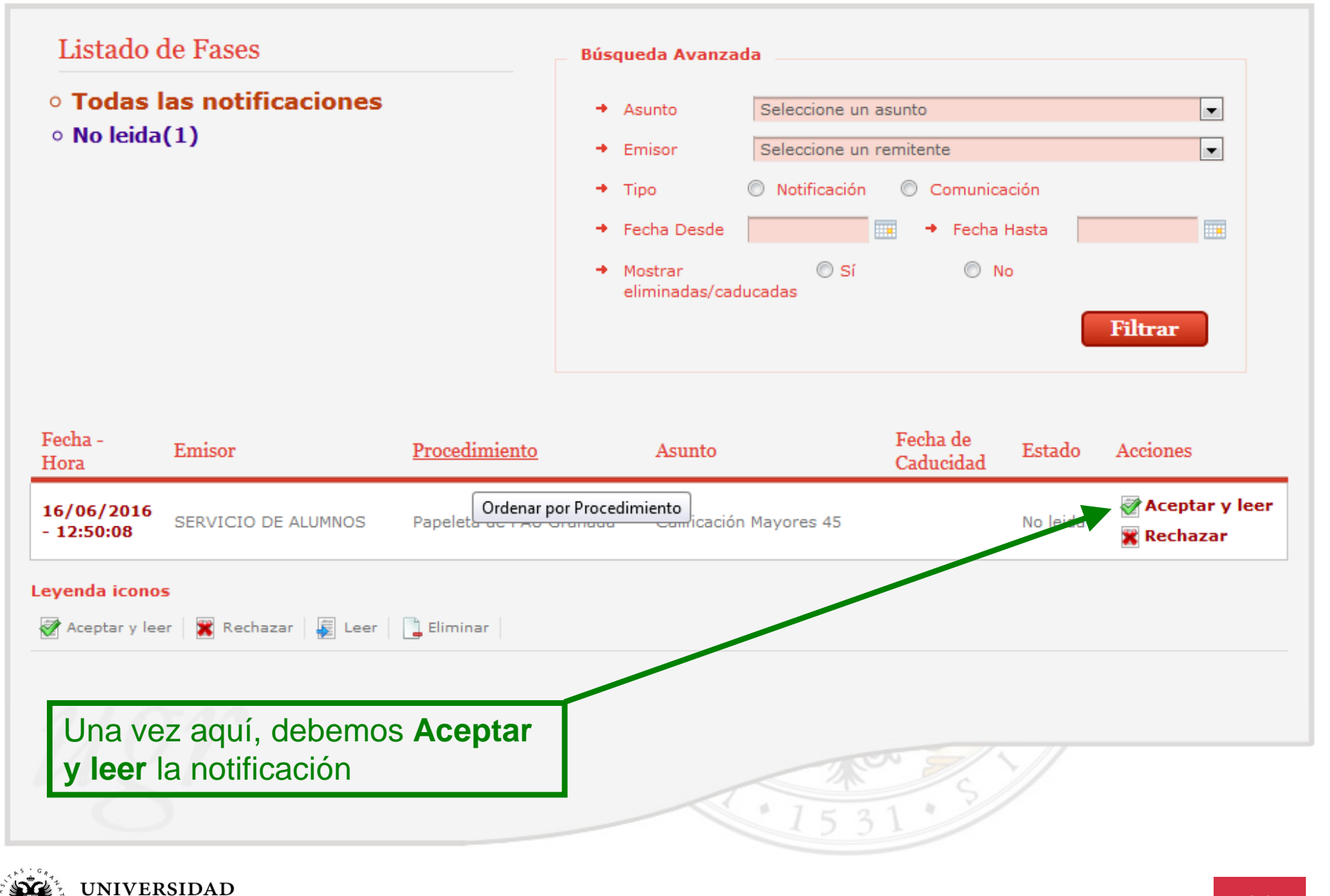

## Detalles de la Notificación

**DE GRANADA** 

Se presenta información detallada de la notificación, además de poder realizar las siguientes acciones:

• Descargar los documentos realacionados con la notificación.

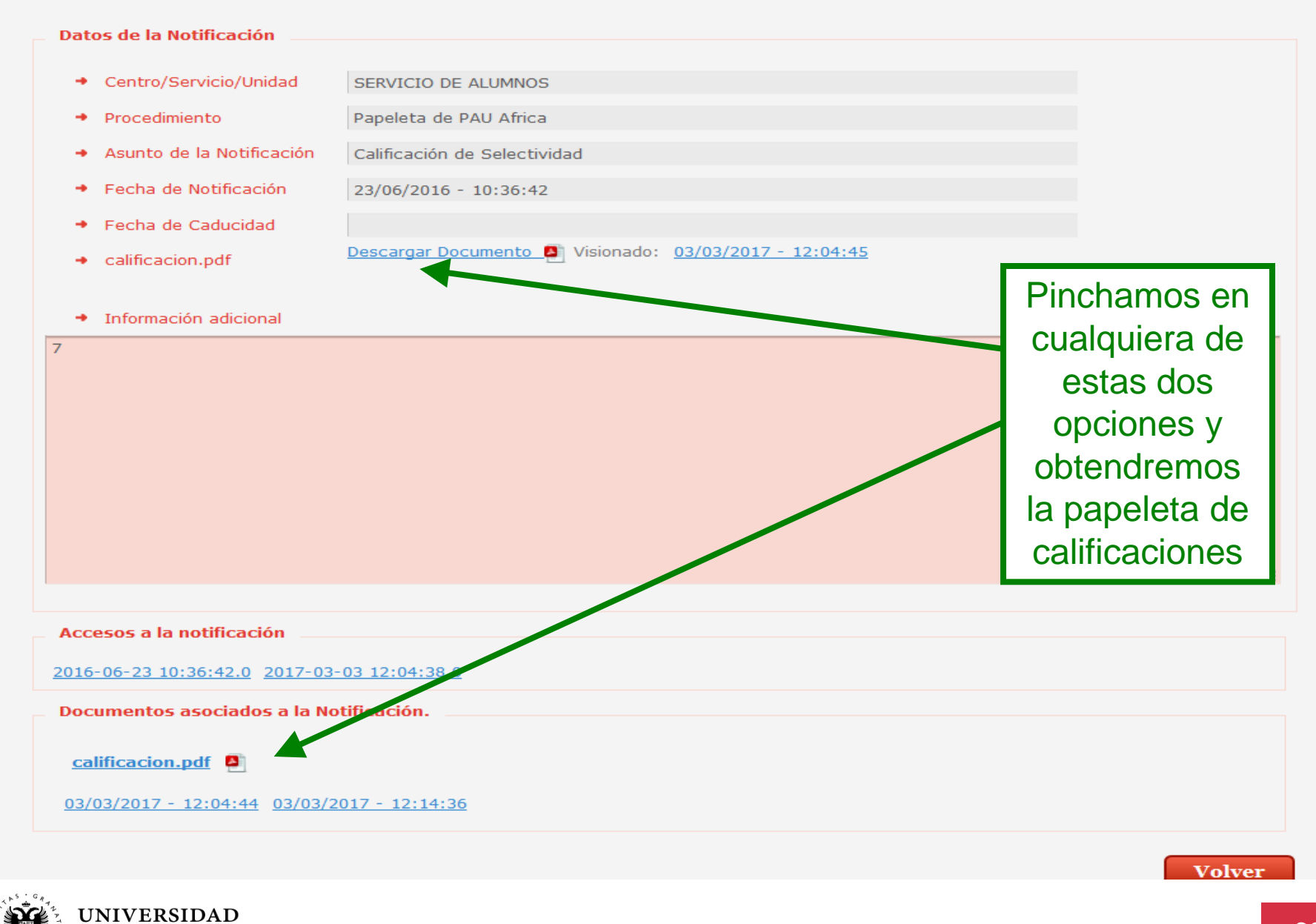

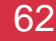

| Registro de Visionado |                       |                     |
|-----------------------|-----------------------|---------------------|
| BUR. BOTIFICACION     | PECEA VIEIORADO       | TERPO               |
| 2421.0                | 05/03/2017 - 12:51:44 | 4353938449339443374 |

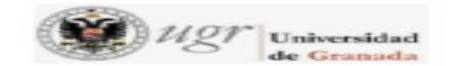

### PRUEBA DE ACCESO A LAS ENSEÑANZAS UNIVERSITARIAS OFICIALES DE GRADO

### CURSO: 2015-2016 CONVOCATORIA ORDINARIA Nº CONVOCATORIAS: 1

| P. N. L.: AL 00000009                                |       |
|------------------------------------------------------|-------|
| APELLI DOS Y NOMBRE: NOM9 APE19 APE29                |       |
| CENTRO: IES RUSADIR                                  |       |
| NEDIA DEL EXPEDIENTE DE BACHILLERATO: 9.55           |       |
| FASE GENERAL:                                        |       |
| COMENTARIO TXT. LA LENGUA CASTELLANA Y LA LITERATURA | 7.75  |
| HISTORIA DE ESPANA                                   | 9.50  |
| LENGUA EXTRANJERA: INCLES.                           | 8.25  |
| MATEMATI CAS II                                      | 7.75  |
| CALIFICACIÓN DE LA FASE GENERAL: 8.313               |       |
|                                                      | ALES: |
| NOTA DE ACCESO A LAS ENSENANZAS UNIVERSITARIAS OFICI |       |
| APTO ( 9.055)                                        |       |
| APTO ( 9.055)                                        |       |
| APTO ( 9.055) FASE ESPECÍFICA: BI OLOGI A            | 6.05  |

Y ésta es la papeleta de calificaciones, firmada digitalmente.

Firmado por: GARCIA RIOS MARIA DEL CARMEN 44263978H

Sello de tiempo: 23/06/2016 Página: 1 / 1

19p3yzh tvHild529/cCaKn5CKCL3NmbA

La integridad de este documento se puede verificar en la dirección https://sede.ugr.es/verifirma/pfinicio.jsp introduciendo el código de verificación que aparece debajo del código de barras.

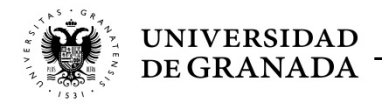